Superior Court of New Jersey Atlantic & Cape May Counties

# GUIDE TO ONLINE EXPUNGEMENT APPLICATION SYSTEM

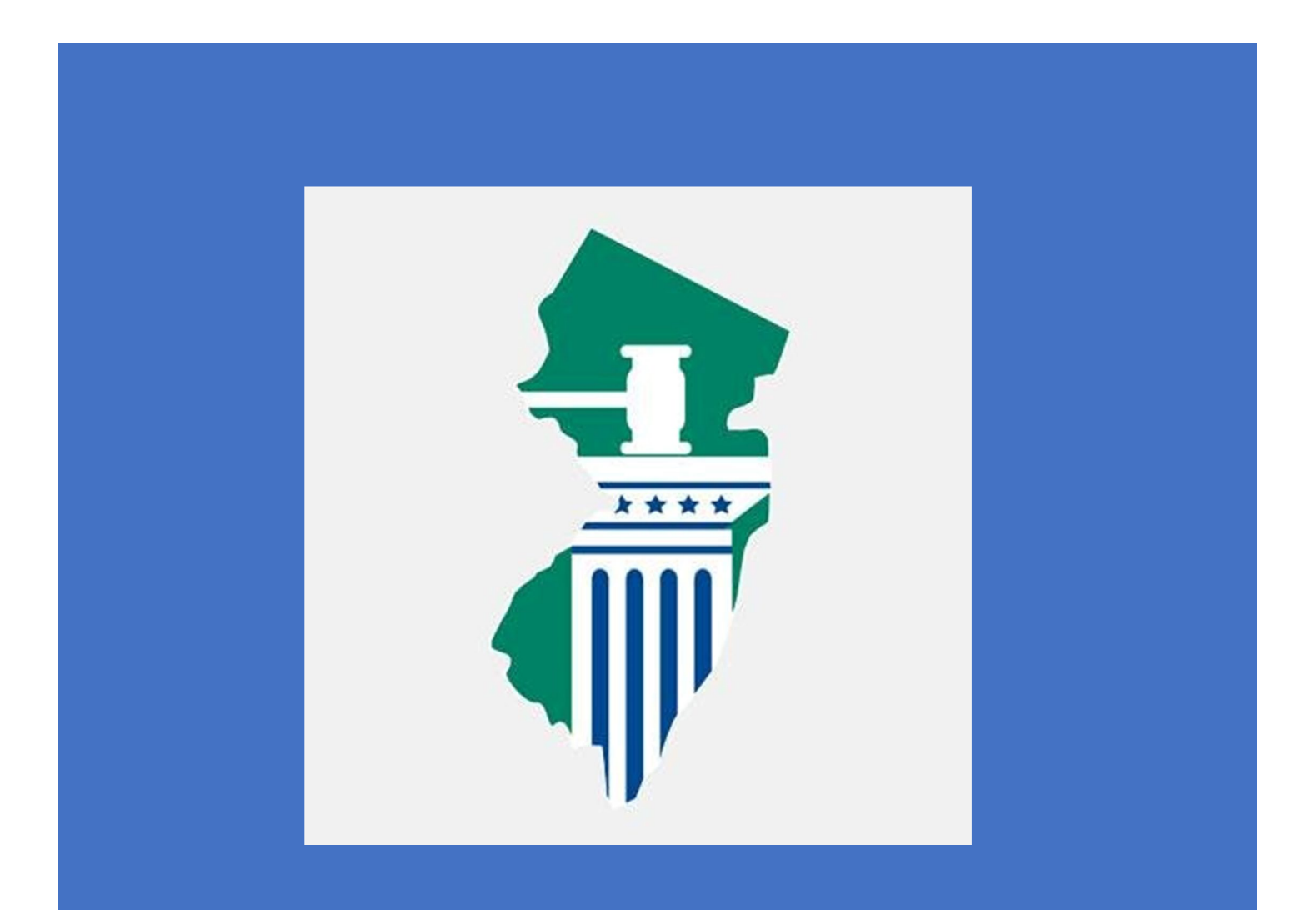

## Table of Contents

| OVERVIEW                                                             | 2  |
|----------------------------------------------------------------------|----|
| TYPES OF EXPUNGEMENTS                                                | 3  |
| CRITERIA TO FILE A "REGULAR" EXPUNGEMENT                             | 3  |
| CRITERIA TO FILE A "MARIJUANA" EXPUNGEMENT                           | 3  |
| CRITERIA TO FILE A "CLEAN SLATE" EXPUNGEMENT                         | 4  |
| CREATE A USER ID AND LOG INTO SYSTEM                                 | 5  |
| SUBMIT EXPUNGEMENT PETITION ONLINE                                   | 6  |
| SELECT THE "ECOURTS EXPUNGEMENT SYSTEM" TILE IN THE PORTAL HOME PAGE | 6  |
| SELECT THE APPROPRIATE TILE IN THE EXPUNGEMENT HOME PAGE:            | 7  |
| INITIATE EXPUNGEMENT APPLICATION                                     | 7  |
| SELECT EXPUNGEMENT TYPE                                              | 8  |
| PETITION                                                             | 9  |
| RETRIEVED CASES                                                      | 11 |
| Retrieved Cases- <b>Criminal</b>                                     | 12 |
| Retrieved Cases-Municipal                                            | 12 |
| Retrieved Cases-Family                                               | 13 |
| DESELECTING CASES                                                    | 13 |
| SAVE/CANCEL PETITION/PROPOSED ORDER                                  | 14 |
| ADDITIONAL CASES SCREEN                                              | 15 |
| CASE LIST SCREEN                                                     | 17 |
| VERIFICATION SCREEN                                                  | 19 |
| PROPOSED ORDER SCREEN                                                | 20 |
| PROPOSED ORDER PDF                                                   | 22 |
| PETITION PDF                                                         | 23 |
| SUBMIT PETITION/PROPOSED ORDER                                       | 24 |
| EXPUNGEMENT NOTIFICATIONS                                            | 25 |
| IN PROGRESS WORKBASKET                                               | 25 |
| WORKBASKET ACTION MENU                                               | 26 |
| ADD/UPLOAD DOCUMENT                                                  | 27 |
| TECHNICAL ASSISTANCE                                                 | 27 |

## **OVERVIEW**

- The eCourts Expungement System provides an automated mechanism for a Regular, Clean Slate or Marijuana expungement petition/proposed order to be filed, reviewed, and processed by various users.
- The expungement applicant initiates and submits a petition/proposed order for a Regular, Clean Slate, or Marijuana expungement using a criminal, municipal, or family (FO or FJ docket) case.
- The petition/proposed order is reviewed by the Prosecutor.
- The County Prosecutor uploads their response to the petition/proposed order. If an objection is filed, the expungement applicant can upload the "Petitioner Response Letter" in response.
- Court staff reviews the petition and provides the final order for the judge to review and grant/deny. Court staff can also schedule an expungement hearing, if necessary.
- Judges review the petition/proposed order or submit an expungement decision to deny or grant the final order for expungement.

## TYPES OF EXPUNGEMENTS

#### CRITERIA TO FILE A "REGULAR" EXPUNGEMENT

#### INDICTABLE AND DP CONVICTIONS

-1 indictable conviction and no more than 3 Disorderly Persons (DP) or Petty Disorderly Persons (PDP) convictions (more than 1 indictable conviction can be expunded if standard met<sup>\*\*</sup>)

-5 year waiting period from completion of sentence (fines can be outstanding\*\*\*)

-4 year waiting period if filing under "Compelling Circumstances" (fines must be paid in full)

#### NO INDICTABLE CONVICTIONS

-If no indictable convictions, 5 DP/PDP convictions (more than 5 DP/PDP convictions can be expunged if standard met<sup>\*\*</sup>)

-5 year waiting period from completion of sentence (fines can be outstanding\*\*\*)

-3 year waiting period if filing under "Compelling Circumstances" (fines must be paid in full)

#### MULTIPLE, RELATED CONVICTIONS

\*\*Multiple offenses listed on a single Judgement of Conviction and no subsequent convictions (or resolved on the same day if DPs) OR offenses interdependent of one another or closely related in circumstances and committed as part of a sequence of events that took place within a reasonably short period of time and no subsequent convictions

\*\*\*Fines can only be outstanding due to reasons other than willful noncompliance

OTHER:

-Diversionary opportunities (PTI, conditional discharge, conditional dismissal program, ISC, JCC) – 6 month waiting period after successful diversion -Juvenile adjudications – 3 year waiting period

#### CRITERIA TO FILE A "MARIJUANA" EXPUNGEMENT

-Distribution/PWID marijuana or hashish, 3rd or 4th degree (2C:35-5b 11 or 12); distribution/PWID marijuana or hashish in a school zone, 3rd degree or public zone, 3rd degree (2C:35-7a or 2C:35-7.1a); possession of marijuana or hashish, 4th degree (2C:35-10a3) – Considered the equivalent of a DP conviction, not an indictable conviction (3rd degree distribution/PWID, 2C:35-5b11, counts towards the magic number 4 or 5 as a DP)

-DP marijuana/hashish convictions (including obtaining/possessing/using/being under the influence of; failure to make lawful disposition of; use/possess drug paraphernalia) – Not considered a conviction on any level and does not count towards the magic number 4 or 5

-Distribution/PWID marijuana or hashish, 4th degree (2C:35-5b12); distribution/PWID marijuana or hashish in a school zone, 3rd degree or public zone, 3rd degree (2C:35-7a or 2C:35-7.1a); possession of marijuana or hashish, 4th degree (2C:35-10a3); DP marijuana/hashish convictions – NO waiting period, but sentence must be satisfied (i.e. discharged from probation, release from incarceration) and any number of convictions can be expunged

-Conviction for distribution/PWID marijuana or hashish, 3rd degree (2C:35-5b11) – 3 year waiting period and counts towards the magic number 4 or 5 as a DP

### CRITERIA TO FILE A "CLEAN SLATE" EXPUNGEMENT

-If not eligible for "regular" expungement, entire record can be expunged (i.e. NO magic number 4 or 5), unless person has a conviction for a serious/violent crime not eligible for expungement per 2C:52-2b or c (i.e. Murder, Sexual Assault, Robbery, Arson, 1st/2nd degree Drug Distribution, etc.) after 10 years from completion of most recent sentence (fines can be outstanding\*\*\*).

-Prior expungement of convictions does not preclude eligibility for another expungement under Clean Slate.

\*\*\*Fines can only be outstanding due to reasons other than willful noncompliance

## CREATE A USER ID AND LOG INTO SYSTEM

- Go to <a href="https://njcourts.gov/selfhelp/jeds.html">https://njcourts.gov/selfhelp/jeds.html</a>
- Click "First time User"
- Complete the registration details
- · Accept the privacy statement and click "Complete Registration" to receive activation email
- Click "Activation Link" in the email to activate your registration

| New Jer                         | rsey Cour                                       | ts                               |                   |                |                           | ٩                          |  |  |
|---------------------------------|-------------------------------------------------|----------------------------------|-------------------|----------------|---------------------------|----------------------------|--|--|
| SELF-HELP CENTER                | rity • Fairness • Quality Ser<br>ATTORNEYS      | PAY MUNICIPAL CASE               | JURORS            | COURTS         | PUBLIC/MEDIA              |                            |  |  |
|                                 | Opinions                                        | Notices                          | eCourts           |                | Attorney Registration     | Rules of Court             |  |  |
| Judiciary E                     | Judiciary Electronic Document Submission (JEDS) |                                  |                   |                |                           |                            |  |  |
| For self-represented litigation | ants and attorneys sub                          | mitting documents in cases not n | managed through e | Courts.        |                           |                            |  |  |
| First-time User                 |                                                 |                                  |                   | Returning      | Jser                      |                            |  |  |
| See Instructions                |                                                 |                                  | At                | torneys with e | eCourts access should use | existing login credentials |  |  |

• Enter your login credentials and click the "Login" button.

| og in help                                                                                                    | Enter user ID and password. If you have<br>password, login below. | ve been provided with a temporary |
|----------------------------------------------------------------------------------------------------|-------------------------------------------------------------------|-----------------------------------|
| To request information about your existing ID click Forgot User ID? Follow the steps below if you're receiving Authentication Failed error message after logging in.                                        | User ID *                                                         | Forgot User II                    |
| Click the Forgot Password? link     Answer the security questions when prompted     Answer the security questions when prompted     An email will be sent to the email address used to activate the account | Password *                                                        | Forgot Passwor                    |
| 4. Open the email and follow the instructions                                                                                                    | Password                                                          |                                   |
| If you are still not able to successfully login after resetting your password, please contact the Help Desk at 609-421-6100 and someone will<br>assist you.                                                 | Lo                                                                | gin                               |
| To access the New Jersey Courts website click NJCourts gov                                                                                                    | Resend Activation Email                                           |                                   |
|                                                                                                    |                                                                   |                                   |
| Browser compatibility                                                                                                    |                                                                   |                                   |

## SUBMIT EXPUNGEMENT PETITION ONLINE

• Click on "Submit Expungement Petition Online"

| New Jersey Courts<br>Independence • Integrity • Fairness • Quality Service<br>SELF-HELP CENTER ATTORNEYS PAY MU                                  | UNICIPAL CASE              | JURORS                         | COURTS | PUBLIC/M |
|----------------------------------------------------------------------------------------------------|----------------------------|--------------------------------|--------|----------|
| COVID-19 Self-Help Resources                                                                                                    | Court Se                   | rvices                         |        |          |
| Filing Instructions Video<br>Submit Court Documents Online (JEDS)<br>Submit Expungement Petition Online                                          | Forms Catal<br>Forms Troub | og<br>bleshooting<br>modations |        |          |
| Appellate Cases During COVID 19<br>Instructions for Participants in Remote Court Events<br>Find Local Ombudsman/Community Liaison<br>Filing Fees | Interpreting               | Services                       |        |          |
| Fee Waivers<br>NJ Courts – Events Guidance                                                                                                    |                            |                                |        |          |

#### SELECT THE "ECOURTS EXPUNGEMENT SYSTEM" TILE IN THE PORTAL HOME PAGE.

New Jersey Courts - Portal Home Page

#### Announcements

Password Policy

The Judiciary is incrementally implementing this policy by expiring groups of users' passwords, starting on September 10th. Any user whose pa they can access the Judiciary's applications.

If you would like to reset your password now to avoid problems with accessing our systems, Click here.

Should you have any questions, please contact the Superior Court Clerk's Office at 609-421-6100.

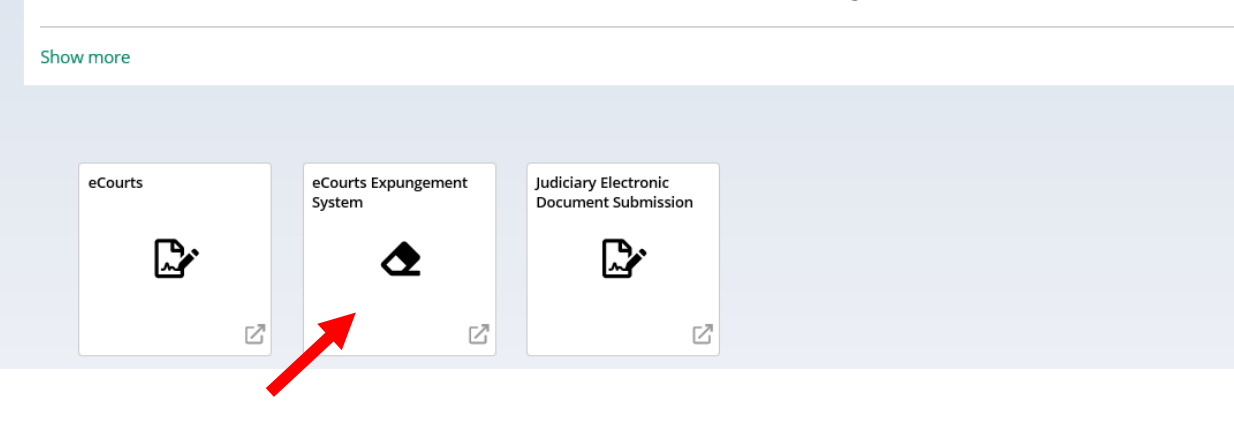

#### SELECT THE APPROPRIATE TILE IN THE EXPUNGEMENT HOME PAGE:

- Initiate Expungement create a new petition for expungement.
- In Progress Expungements access expungement cases that are still being processed.

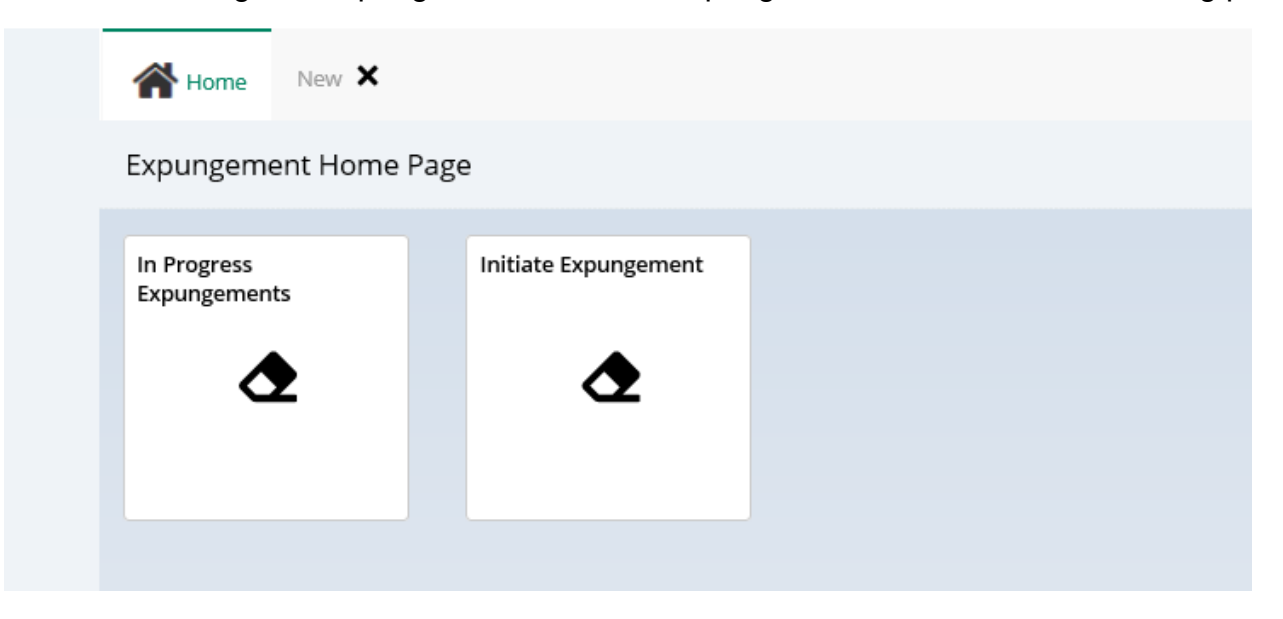

#### INITIATE EXPUNGEMENT APPLICATION

- To create a new petition/proposed order, click the Initiate Petition tile.
- Select the Court/Division (Criminal, Municipal, or Family) of the case through which you are initiating an expungement petition. You can initiate the petition on any case for which you have a case number.
- Use the case number from your most recent conviction. This will ensure that it is processed by the appropriate county.
- To return to the Expungement application Home Page, click the Cancel button.

| Please enter case number |               |             |                |
|--------------------------|---------------|-------------|----------------|
| Court/Division <b>*</b>  |               |             |                |
|                          |               |             |                |
| County \star             | Year <b>*</b> | Seq.# \star | Def.# \star    |
| County * Select          | Year \star    | Seq.# *     | Def.# <b>*</b> |

- Enter one of the below case identifiers and then click the Search button:
  - Municipal case (DP/PDP conviction) select Court/Division as 'Municipal' and enter a complaint number in the provided fields, click the Search button (municipal case numbers look like this – e.g. S-2010-000123-0102).
  - Family case (conviction for Violating a Domestic Violence Restraining Order or juvenile adjudication) – select Court/Division as 'Family' and enter a FO or FJ docket number in the provided fields, click the Search button (family case numbers look like this – e.g. FO-01-000123-20).
  - Criminal case (indictable conviction) select Court/Division as 'Criminal' and enter a PROMIS/Gavel (P/G) case number in the provided fields, click the Search button (criminal case numbers look like this – e.g. ATL 09 000123-001).
- Click the Initiate button

#### SELECT EXPUNGEMENT TYPE

- Upon clicking the Initiate button, a pop-up window is displayed. Select the Expungement Type Marijuana, Clean Slate, or Regular
- Click the **Confirm** button

| Select Expungement Type                                                                                                    | ×       |
|----------------------------------------------------------------------------------------------------|---------|
| Expungement of the marijuana or hashish offenses included in N.J.S.A. 2C:52-5.1.<br>Clean Slate Expungement pursuant to N.J.S.A. 2C:52-5.3.<br>Regular Expungement pursuant to N.J.S.A. 2C:52-5.2. |         |
| Expungement type *                                                                                                    |         |
| Select<br>Marijuana<br>Clean Slate<br>Regular<br>Cancel                                                                                                    | Confirm |

#### PETITION

- The Defendant information section displays at the top of every screen Name, SBI number, Date of Birth, Alias and other contact information.
- This section displays the same information entered on the self-registration portal.

| Defendant information                         |                                       |                                                          |                    |
|-----------------------------------------------|---------------------------------------|----------------------------------------------------------|--------------------|
| Defendant name AUBREY MIDDLEBROKS             | Date of birth 06/07/1968              | SBI<br>240481D                                           | Alias<br>AUBS MIDS |
| Address<br>871 MAIN STREET, HOBOKEN, NJ 07030 | Contact number<br>908-337-5536        | <sup>E-Mail</sup><br>Toral.DhruLAB@njjudlab.njcourts.gov |                    |
| Petition > Retrieved Cases Additional Cases   | Case List Verification Proposed Order |                                                          |                    |
| Petition for expungement ()                   |                                       |                                                          |                    |
| Filer<br>ProSe                                | Expungement type<br>Clean Slate       |                                                          |                    |
| Court/Division<br>Criminal                    | Filing county/court *<br>MIDDLESEX    |                                                          |                    |
| Add documents                                 |                                       |                                                          |                    |
| +Add documents                                |                                       |                                                          |                    |
|                                               |                                       |                                                          | Cancel Next        |

- The "Add documents" link is displayed at the bottom of every screen. It allows you to add pertinent documents of PDF type to the expungement petition/case.
- Click on the "+ Add documents" hyperlink to open the Upload Documents pop-up window.
- You may also upload documents using the Action menu option in the "In Progress" Workbasket.

| Add documents  |             |  |
|----------------|-------------|--|
| +Add documents |             |  |
|                | Cancel Next |  |
|                |             |  |
|                |             |  |

#### **IMPORTANT TO NOTE:**

-If filing under "Compelling Circumstances" (filing early, owe money, or have a conviction for Drug Distribution/PWID, 3rd or 4th degree), must attach PDFs explaining the compelling circumstances for which the court should grant the expungement (i.e. \$ affidavit, character letters, etc.). For Drug Distribution/PWID, 3rd or 4th degree, JOC, PSI and transcripts not mandatory but may be requested by the court or prosecutor.

- The Petition for expungement section displays details about the petition in the following fields (read-only): Filer, Expungement type, and Court/Division.
- The Filing county/court field is defaulted based on the county of the initiating case.
- Click **Next** button.

| Petition > Retriev    | ved Cases Additional Cases | Case List           | Verification | Proposed Order |
|-----------------------|----------------------------|---------------------|--------------|----------------|
| Petition for expunger | ment 🟮                     |                     |              |                |
| Filer                 |                            | Expungement type    | Ð            |                |
| ProSe                 |                            | Clean Slate         |              |                |
| Court/Division        |                            | Filing county/court | *            |                |
| Criminal              |                            | MIDDLESEX           | v            |                |
|                       |                            |                     |              |                |
|                       |                            |                     |              |                |
| Add documents         |                            |                     |              |                |
| +Add documents        |                            |                     |              |                |
|                       |                            |                     |              | Cancel Next    |

#### RETRIEVED CASES

Please review the "Disclaimer" section indicating that the system may not include your full criminal history and you may need to acquire this information separately.

| Petition >                                                                                                    | Retrieved Cases                                                                                                    | Additional Cases                                                                                                    | Case List                                                                                                    | Verification                                                                                                    | Proposed Order                                                                                                    |
|----------------------------------------------------------------------------------------------------|----------------------------------------------------------------------------------------------------|----------------------------------------------------------------------------------------------------|----------------------------------------------------------------------------------------------------|----------------------------------------------------------------------------------------------------|----------------------------------------------------------------------------------------------------|
| Retrieved cas                                                                                                    | ses                                                                                                    |                                                                                                    |                                                                                                    |                                                                                                    |                                                                                                    |
| Disclaimer: Cert<br>information are<br>The Judiciary pro<br>Judiciary assume<br>history. Crimina<br>another the exis | tain records may not be<br>not returned. The infor<br>ovides this information<br>es no liability for the im<br>I histories are maintain<br>stence of an arrest, con | available for public ins<br>mation displayed on th<br>as a public service and<br>proper or illegal use of<br>ed by the New Jersey S<br>viction or related legal | pection in accor<br>nis web site/repo<br>makes no warra<br>information obt<br>tate Police. Addi<br>proceedings with | dance with Federal<br>ort is generated fron<br>anties, expressed or<br>tained from its comp<br>tionally, information<br>h knowledge that the | and State statutes and the Rules Governing the Courts of the State of New Jersey or court order. Further, confidential records and<br>computerized records in the custody and control of the New Jersey Judiciary and is intended for informational purposes only.<br>implied, regarding its accuracy, reliability, currency, completeness, or suitability for any particular purpose. Additionally, the<br>puterized systems. The information contained in this database may not be a defendant's complete court history or criminal<br>viewed today may, thereafter, be corrected, updated or expunged. It is a disorderly persons offense for any person to reveal to<br>e records and information pertaining thereto have been expunged and sealed. (N.J.S.A. 2C:52-30). |

- The Retrieved Cases screen lists all cases the system has retrieved from various source systems. They are listed in sections according to type: Criminal, Municipal, and Family.
- You may expand the case using the twisty >> to see more information about each case.

| Petiti               | on <b>&gt;</b> Retri                      | eved Cases > Addi                                     | tional Cases Case List                                | Verification                                         | Proposed Order                                  |                                                                  |                                                    |                                                            |                                                           |
|----------------------|-------------------------------------------|-------------------------------------------------------|-------------------------------------------------------|------------------------------------------------------|-------------------------------------------------|------------------------------------------------------------------|----------------------------------------------------|------------------------------------------------------------|-----------------------------------------------------------|
| Retrie               | Retrieved cases                           |                                                       |                                                       |                                                      |                                                 |                                                                  |                                                    |                                                            |                                                           |
| Disclain             | mar: Cartain racou                        | dr may not be available                               | for public inspection in a                            | ecordance with Federal                               | and State statutes and                          | the Ruler Governing the Cov                                      | ute of the State of New                            | lersev or court order. Eur                                 | then confidential records and                             |
| informa<br>The lud   | ation are not retu<br>liciary provides th | rned. The information di<br>is information as a publi | isplayed on this web site                             | report is generated fror<br>warranties, expressed or | n computerized record<br>implied, regarding its | ds in the custody and control<br>accuracy, reliability, currency | of the New Jersey Judici<br>completeness. or suite | ary and is intended for in<br>ability for any particular p | formational purposes only.                                |
| Judiciar<br>history. | y assumes no liat<br>Criminal historie    | pility for the improper or<br>s are maintained by the | illegal use of informatio<br>New Jersey State Police. | n obtained from its com<br>Additionally, information | puterized systems. Th<br>n viewed today may, th | e information contained in the<br>nereafter, be corrected, updat | is database may not be<br>ed or expunged. It is a  | a defendant's complete c<br>disorderly persons offens      | ourt history or criminal<br>e for any person to reveal to |
| anothe               | r the existence of                        | an arrest, conviction or                              | related legal proceeding                              | s with knowledge that th                             | e records and informa                           | ation pertaining thereto have                                    | been expunged and sea                              | aled. (N.J.S.A. 2C:52-30).                                 |                                                           |
| Crimi                | nal cases                                 |                                                       |                                                       |                                                      |                                                 |                                                                  |                                                    |                                                            |                                                           |
|                      | <b>~</b>                                  | Case ID                                               | Defendant name                                        | IND/ACC number                                       | Charges                                         | Arrest/Issued date                                               | Disposition                                        | Disposition date                                           | Attention                                                 |
| >                    |                                           | MID-20-031265-001                                     | AUBREY<br>MIDDLEBROKS                                 |                                                      | 2C:30-3A                                        | 09/01/2020                                                       | DISMISSED                                          | 10/01/2020                                                 |                                                           |
| >                    |                                           | MID-20-031266-001                                     | AUBREY<br>MIDDLEBROKS                                 |                                                      | 2C:30-3A                                        | 10/13/2020                                                       | DISMISSED                                          | 10/14/2020                                                 |                                                           |
| Muni                 | cipal cases                               |                                                       |                                                       |                                                      |                                                 |                                                                  |                                                    |                                                            |                                                           |
|                      | <b>V</b>                                  | Case ID                                               | Defendant name                                        | Linked case ID                                       | Charges                                         | Arrest/Issued date                                               | Disposition                                        | Disposition date                                           | Attention                                                 |
| >                    |                                           | W-2019-000005-<br>0702                                | AUBREY<br>MIDDLEBROKS                                 |                                                      | 2C:29-9B(2)                                     | 10/01/2019                                                       | Dism - Other                                       | 10/01/2020                                                 |                                                           |
| >                    | <b>V</b>                                  | W-2020-000084-<br>1215                                | AUBREY<br>MIDDLEBROKS                                 | MID-20-031265-001                                    | 2C:20-11B(2)                                    | 09/01/2020                                                       | Dism - Other                                       | 10/01/2020                                                 |                                                           |
| >                    |                                           | W-2020-000085-<br>1215                                | AUBREY<br>MIDDLEBROKS                                 | MID-20-031266-001                                    | 2C:30-3A                                        | 10/13/2020                                                       | Dism - Other                                       | 10/01/2020                                                 |                                                           |
| Famil                | y cases                                   |                                                       |                                                       |                                                      |                                                 |                                                                  |                                                    |                                                            |                                                           |
|                      | <b>V</b>                                  | Case ID                                               | Defendant name                                        | Case relationship                                    | Charges                                         | Arrest/Issued date                                               | Disposition                                        | Disposition date                                           | Attention                                                 |
| No d                 | lata available                            |                                                       |                                                       |                                                      |                                                 |                                                                  |                                                    |                                                            |                                                           |
|                      |                                           |                                                       |                                                       |                                                      |                                                 |                                                                  |                                                    |                                                            |                                                           |
| Add d                | locuments                                 |                                                       |                                                       |                                                      |                                                 |                                                                  |                                                    |                                                            |                                                           |
| +Add                 | l documents                               |                                                       |                                                       |                                                      |                                                 |                                                                  |                                                    |                                                            |                                                           |
|                      |                                           |                                                       |                                                       |                                                      |                                                 |                                                                  | Back                                               | Cancel                                                     | Save Next                                                 |

#### Retrieved Cases-**Criminal**

- Criminal court cases display the Indictment/Accusation number (if available), charges, arrest or complaint issued date, disposition and disposition date on the case line entry.
- Expanding the case shows the associated complaint(s), full charge information and assigned court.

| Crim                                   | inal cases |                                          |                                                                                           |                |          |                                                       |             |                  |           |
|----------------------------------------|------------|------------------------------------------|-------------------------------------------------------------------------------------------|----------------|----------|-------------------------------------------------------|-------------|------------------|-----------|
|                                        | <b>V</b>   | Case ID                                  | Defendant name                                                                            | IND/ACC number | Charges  | Arrest/Issued date                                    | Disposition | Disposition date | Attention |
| ~                                      | ~          | MID-20-031265-001                        | AUBREY<br>MIDDLEBROKS                                                                     |                | 2C:30-3A | 09/01/2020                                            | DISMISSED   | 10/01/2020       |           |
| Complaint number<br>W-2020-000084-1215 |            | Charges<br>2C:30-3A SPEC<br>PROP INTERES | Charges<br>2C:30-3A SPECULATE/WAGER OFFICIAL ACTION-<br>PROP INTEREST =< \$200 - DEGREE 3 |                |          | Municipality/Court<br>MIDDLESEX COUNTY SUPERIOR COURT |             |                  |           |
|                                        |            |                                          | 2C:20-11B(2) SHOPLIFTING-CONCEAL<br>MERCHANDISE-VALUE < \$200 - DEGREE D                  |                |          |                                                       |             |                  |           |

#### Retrieved Cases-Municipal

- Municipal court cases display the linked Criminal case if applicable, charges, arrest or complaint issued date, disposition and disposition date on the case line entry.
- Expanding the case shows the complaint status, full charge information and assigned court.
- To see any additional cases associated with the Municipal case (e.g. Family FO/FJ docket), hover over the "Linked case ID" field

| Mun | icipal cases       |                        |                                       |                          |                  |                          |                         |                  |           |
|-----|--------------------|------------------------|---------------------------------------|--------------------------|------------------|--------------------------|-------------------------|------------------|-----------|
|     | <b>V</b>           | Case ID                | Defendant name                        | Linked case ID           | Charges          | Arrest/Issued date       | Disposition             | Disposition date | Attention |
| >   |                    | W-2019-000005-<br>0702 | AUBREY<br>MIDDLEBROKS                 |                          | 2C:29-9B(2)      | 10/01/2019               | Dism - Other            | 10/01/2020       |           |
| ~   |                    | W-2020-000084-<br>1215 | AUBREY<br>MIDDLEBROKS                 | MID-20-031265-001        | 2C:20-11B(2)     | 09/01/2020               | Dism - Other            | 10/01/2020       |           |
|     | Status<br>Disposed |                        | Charges<br>2C:20-11B(2)<br>- DEGREE D | ) SHOPLIFTING-CON        | CEAL MERCHANDIS  | Municipality<br>NORTH BR | /Court<br>UNSWICK COURT |                  |           |
|     |                    |                        |                                       | 2C:30-3A SPE<br>DEGREE 3 | ECULATE/WAGER OF | FICIAL ACTIO -           |                         |                  |           |

- Family court cases display the defendant's case relationship (co-defendant, codelinquent, defendant, or juvenile), charges, arrest or complaint issued date, disposition and disposition date on the case line entry
- Expanding the case shows the associated complaint(s), full charge information, and assigned court.

**Note:** FJ docket types (juvenile cases in Family division) are excluded; an FJ case will be listed on this screen only if the petitioner initiated the expungement with it. You must hand enter any additional FJ cases.

| Fami | ly cases                               |                 |                       |                                          |                                           |                      |                                |                          |           |
|------|----------------------------------------|-----------------|-----------------------|------------------------------------------|-------------------------------------------|----------------------|--------------------------------|--------------------------|-----------|
|      | <b>~</b>                               | Case ID         | Defendant name        | Case relationship                        | Charges                                   | Arrest/Issued date   | Disposition                    | Disposition date         | Attention |
| >    |                                        | FO-09-000001-20 | AUBREY<br>MIDDLEBROKS | DEFENDANT                                | 2C:29-9B(2)                               | 02/08/2020           | Dismissed                      | 02/12/2020               |           |
| >    | <b>V</b>                               | FO-09-000002-20 | AUBREY<br>MIDDLEBROKS | DEFENDANT                                | 2C:29-9B(2)                               | 02/13/2020           | Dismissed                      | 04/06/2020               |           |
| ~    |                                        | FO-08-000001-21 | AUBREY<br>MIDDLEBROKS | DEFENDANT                                | 2C:11-5.1                                 | 09/21/2020           | Transferred                    | 10/05/2020               |           |
|      | Complaint number<br>W-2020-000594-0805 |                 |                       | Charges<br>2C:11-5.1 KNC<br>ACCIDENT RES | WING LEAVING SCEN<br>SULTING IN DEATH - D | IE OF MV<br>DEGREE 2 | Municipality/Cos<br>GLOUCESTER | art<br>COUNTY FAMILY COU | RT        |

#### DESELECTING CASES

• Use the check boxes on the left side to deselect a specific case or an entire section of cases and exclude them from the petition/proposed order. Then click "**Next**."

**Note:** This feature is used when erroneous cases have been retrieved, usually due to a data entry error. Always verify each case's SBI number and that it belongs to you.

| Petition > Retrie                                                                                                    | ved Cases > Addin                                                                                                    | tional Cases Case List                                                                                                    | Verification                                                                                                    | Proposed Order                                                                                                    |                                                                                                    |                                                                                                    |                                                                                                    |                                                                                                    |
|----------------------------------------------------------------------------------------------------|----------------------------------------------------------------------------------------------------|----------------------------------------------------------------------------------------------------|----------------------------------------------------------------------------------------------------|----------------------------------------------------------------------------------------------------|----------------------------------------------------------------------------------------------------|----------------------------------------------------------------------------------------------------|----------------------------------------------------------------------------------------------------|----------------------------------------------------------------------------------------------------|
| Retrieved cases                                                                                                    |                                                                                                    |                                                                                                    |                                                                                                    |                                                                                                    |                                                                                                    |                                                                                                    |                                                                                                    |                                                                                                    |
| Disclaimer: Certain record<br>information are not return<br>The Judiciary provides thi<br>Judiciary assumes no liab<br>history. Criminal histories<br>another the existence of a | Is may not be available<br>ned. The information di<br>s information as a publi<br>lity for the improper or<br>are maintained by the<br>an arrest, conviction or | for public inspection in a<br>splayed on this web site/<br>c service and makes no v<br>illegal use of information<br>New Jersey State Police.<br>related legal proceedings | iccordance with Federal<br>freport is generated from<br>warranties, expressed or<br>n obtained from its comp<br>Additionally, informatior<br>s with knowledge that th | and State statutes and t<br>n computerized records<br>implied, regarding its ap<br>puterized systems. The i<br>n viewed today may, the<br>e records and informati | he Rules Governing the Co<br>in the custody and control<br>ccuracy, reliability, currency<br>nformation contained in th<br>reafter, be corrected, updat<br>on pertaining thereto have | urts of the State of New J<br>of the New Jersey Judicia<br>, completeness, or suital<br>is database may not be a<br>ted or expunged. It is a d<br>been expunged and seal | ersey or court order. Fur<br>iny and is intended for in<br>bility for any particular p<br>a defendant's complete c<br>isorderly persons offens<br>led. (N.J.S.A. 2C:52-30). | ther, confidential records and<br>formational purposes only.<br>urpose. Additionally, the<br>ourt history or criminal<br>e for any person to reveal to |
| Criminal cases                                                                                                    | Case ID                                                                                                    | Defendant name                                                                                                    | IND/ACC number                                                                                                    | Charges                                                                                                    | Arrest/Issued date                                                                                                    | Disposition                                                                                                    | Disposition date                                                                                                    | Attention                                                                                                    |
| > 🔽 📥                                                                                                    | MID-20-031265-001                                                                                                    | AUBREY<br>MIDDLEBROKS                                                                                                    |                                                                                                    | 2C:30-3A                                                                                                    | 09/01/2020                                                                                                    | DISMISSED                                                                                                    | 10/01/2020                                                                                                    |                                                                                                    |
| >                                                                                                    | MID-20-031266-001                                                                                                    | AUBREY<br>MIDDLEBROKS                                                                                                    |                                                                                                    | 2C:30-3A                                                                                                    | 10/13/2020                                                                                                    | DISMISSED                                                                                                    | 10/14/2020                                                                                                    |                                                                                                    |
| Municipal cases                                                                                                    | Case ID                                                                                                    | Defendant name                                                                                                    | Linked case ID                                                                                                    | Charges                                                                                                    | Arrest/Issued date                                                                                                    | Disposition                                                                                                    | Disposition date                                                                                                    | Attention                                                                                                    |
| > 🔽                                                                                                    | W-2019-000005-<br>0702                                                                                                    | AUBREY<br>MIDDLEBROKS                                                                                                    |                                                                                                    | 2C:29-9B(2)                                                                                                    | 10/01/2019                                                                                                    | Dism - Other                                                                                                    | 10/01/2020                                                                                                    |                                                                                                    |
| > 🗾                                                                                                    | W-2020-000084-<br>1215                                                                                                    | AUBREY<br>MIDDLEBROKS                                                                                                    | MID-20-031265-001                                                                                                    | 2C:20-11B(2)                                                                                                    | 09/01/2020                                                                                                    | Dism - Other                                                                                                    | 10/01/2020                                                                                                    |                                                                                                    |
| > 🔽                                                                                                    | W-2020-000085-<br>1215                                                                                                    | AUBREY<br>MIDDLEBROKS                                                                                                    | MID-20-031266-001                                                                                                    | 2C:30-3A                                                                                                    | 10/13/2020                                                                                                    | Dism - Other                                                                                                    | 10/01/2020                                                                                                    |                                                                                                    |
| Family cases                                                                                                    | Case ID                                                                                                    | Defendant name                                                                                                    | Case relationship                                                                                                    | Charges                                                                                                    | Arrest/Issued date                                                                                                    | Disposition                                                                                                    | Disposition date                                                                                                    | Attention                                                                                                    |
|                                                                                                    |                                                                                                    |                                                                                                    |                                                                                                    |                                                                                                    |                                                                                                    |                                                                                                    |                                                                                                    |                                                                                                    |
| Add documents                                                                                                    |                                                                                                    |                                                                                                    |                                                                                                    |                                                                                                    |                                                                                                    |                                                                                                    |                                                                                                    |                                                                                                    |
| +Add documents                                                                                                    |                                                                                                    |                                                                                                    |                                                                                                    |                                                                                                    |                                                                                                    |                                                                                                    |                                                                                                    |                                                                                                    |
|                                                                                                    |                                                                                                    |                                                                                                    |                                                                                                    |                                                                                                    |                                                                                                    | Back                                                                                                    | Cancel                                                                                                    | Save Next                                                                                                    |

#### SAVE/CANCEL PETITION/PROPOSED ORDER

• As you move through the petition/proposed order screens, you will have the option to save or cancel at any time using the buttons on the bottom right. Remember to click "**Save**" before closing the petition/proposed order if you are unable to complete it in one session. The saved petition will display in your "In Progress Workbasket" with a status of "New."

| Family cases      | CarolD  | Defendant name | Care relationship | Charger | Arrost/Issued date | Disposit | ion D  | ienorition data |      |
|-------------------|---------|----------------|-------------------|---------|--------------------|----------|--------|-----------------|------|
| No Data Available | case ib | Defendant name | Case relationship | charges | Allest/issued date | Disposi  | .011 0 | isposition date |      |
| No Data Avanobie  |         |                |                   |         |                    |          |        |                 |      |
|                   |         |                |                   |         |                    |          |        |                 |      |
|                   |         |                |                   |         | l                  | Back     | Cancel | Save            | Next |

 If you save the petition/proposed order and return to it after 24 hours, an informational message will display that advises additional cases may have been added to the source systems since the petition/proposed order was created. Click on the "Refresh" icon to refresh the data from the source systems.

| Petit                                                                                                    | ion <b>&gt;</b> Retr | ieved Cases 👂 Add      | itional Cases Case Lis | t Verification       | Judicial Decision     |                        |                      |                  |           |
|----------------------------------------------------------------------------------------------------|----------------------|------------------------|------------------------|----------------------|-----------------------|------------------------|----------------------|------------------|-----------|
| Retri                                                                                                    | Retrieved cases      |                        |                        |                      |                       |                        |                      |                  |           |
| <b>A</b> (                                                                                                    | Jpdated court        | data may be availa     | ble. Court data was    | last retrieved on 11 | /18/2020. Please clic | ck Refresh to retrieve | the latest court dat | ta.              | C Refresh |
| Disclaimer: Certain records may not be available for public inspection in accordance with Federal and State statutes and the Rules Governing the Courts of the State of New Jersey or court order. Further, confidential records and<br>information are not returned. The information displayed on this web stel/report is generated from computerized records in the custody and control of the New Jersey judiciary and is intended for informational purposes only.<br>The Judiciary provides this information as a public service and makes no warranties, expressed or implied, regarding its accuracy, reliability, currency, completeness, or suitability for any particular purpose. Additionally, the<br>Judiciary assumes no liability for the improper or illegal use of information obtained from its computerized systems. The information contained in this database may not be a defendant's complete court history or criminal<br>history. Criminal histories are maintained by the New Jersey State Police. Additionally, Information viewed today may, thereafter, be corrected, updated or expunged. It is a disorderly persons offense for any person to reveal to<br>another the existence of an arrest, conviction or related legal proceedings with knowledge that the records and information pertaining thereto have been expunged and sealed. (NJ,S.A. 2C:52-30). |                      |                        |                        |                      |                       |                        |                      |                  |           |
| Ċrim                                                                                                    | inal cases           |                        |                        |                      |                       |                        |                      |                  |           |
|                                                                                                    |                      | Case ID                | Defendant name         | IND/ACC number       | Charges               | Arrest/Issued date     | Disposition          | Disposition date | Attention |
| >                                                                                                    |                      | MID-20-031265-001      | AUBREY<br>MIDDLEBROKS  |                      | 2C:30-3A              | 09/01/2020             | DISMISSED            | 10/01/2020       |           |
| >                                                                                                    |                      | MID-20-031266-001      | AUBREY<br>MIDDLEBROKS  |                      | 2C:30-3A              | 10/13/2020             | DISMISSED            | 10/14/2020       |           |
| Muni                                                                                                    | cipal cases          |                        |                        |                      |                       |                        |                      |                  |           |
|                                                                                                    | <b>V</b>             | Case ID                | Defendant name         | Linked case ID       | Charges               | Arrest/Issued date     | Disposition          | Disposition date | Attention |
| >                                                                                                    |                      | W-2019-000005-<br>0702 | AUBREY<br>MIDDLEBROKS  |                      | 2C:29-9B(2)           | 10/01/2019             | Dism - Other         | 10/01/2020       |           |
| >                                                                                                    |                      | W-2020-000084-<br>1215 | AUBREY<br>MIDDLEBROKS  | MID-20-031265-001    | 2C:20-11B(2)          | 09/01/2020             | Dism - Other         | 10/01/2020       |           |
| >                                                                                                    |                      | W-2020-000085-<br>1215 | AUBREY<br>MIDDLEBROKS  | MID-20-031266-001    | 2C:30-3A              | 10/13/2020             | Dism - Other         | 10/01/2020       |           |

#### ADDITIONAL CASES SCREEN

 The next screen provides options to add additional cases that were not retrieved automatically, such as juvenile adjudications (FJ cases), older arrests (usually pre-1995) and out of state arrests.

| Petition > Retrieved Cases > Additional C               | ases > Case List           | Verification        | Proposed Order        |
|---------------------------------------------------------|----------------------------|---------------------|-----------------------|
| Case search                                             |                            |                     |                       |
| Select from drop-down menu below to add cases to the p  | proposed order/petition th | at were not identif | ified by the system.  |
| Court/Division *                                        |                            |                     |                       |
| Select<br>Criminal                                      |                            |                     |                       |
| Family                                                  |                            |                     |                       |
| Arrest only records/Older cases<br>Other (Out of State) |                            |                     |                       |
| +Add documents                                          |                            |                     |                       |
|                                                         |                            |                     |                       |
|                                                         |                            |                     | Back Cancel Save Next |

• To conduct a system search for a specific case, select "Criminal," "Municipal," or "Family" from the "Court/Division" drop-down menu, enter the required data in the fields that display, and click "**Search**." To add the case to the petition/proposed order, click "**Add**."

| Petition      | > Retrieved Cases                                                                                                    | > Additional Cases    | Case List         | Verification | Proposed Order     |              |                  |           |        |  |  |
|---------------|----------------------------------------------------------------------------------------------------|-----------------------|-------------------|--------------|--------------------|--------------|------------------|-----------|--------|--|--|
| Case searc    | :h                                                                                                    |                       |                   |              |                    |              |                  |           |        |  |  |
| Select from o | Select from drop-down menu below to add cases to the proposed order/petition that were not identified by the system. |                       |                   |              |                    |              |                  |           |        |  |  |
| Court/Divisio | n <b>*</b>                                                                                                    |                       |                   |              |                    |              |                  |           |        |  |  |
| Municipa      | I                                                                                                    | ~                     |                   |              |                    |              |                  |           |        |  |  |
| Type \star    | íear <b>∗</b> Seq.# <b>∗</b> Cou                                                                                     | irt code <b>*</b>     |                   |              |                    |              |                  |           |        |  |  |
| w             | 2020 84 12                                                                                                    | 215                   |                   |              |                    |              |                  |           |        |  |  |
|               |                                                                                                    |                       |                   |              |                    |              |                  |           |        |  |  |
|               |                                                                                                    |                       |                   |              |                    |              |                  | Reset     | Search |  |  |
|               |                                                                                                    |                       |                   |              |                    |              |                  |           |        |  |  |
| Search re     | sults                                                                                                    |                       |                   |              |                    |              |                  |           |        |  |  |
|               | Case ID                                                                                                    | Defendant name        | Linked case ID    | Charges      | Arrest/Issued date | Disposition  | Disposition date | Attention |        |  |  |
| >             | W-2020-000084-<br>1215                                                                                               | AUBREY<br>MIDDLEBROKS | MID-20-031265-001 | 2C:20-11B(2) | 09/01/2020         | Dism - Other | 10/01/2020       |           | Add    |  |  |
|               |                                                                                                    |                       |                   |              |                    |              |                  |           | 1      |  |  |
|               |                                                                                                    |                       |                   |              |                    |              |                  |           |        |  |  |

• To remove an added case, click "Remove."

| Petition >              | Retrieved Cases        | Additional Cases        | Case List                | Verification        | Proposed Order     |              |                  |           |        |
|-------------------------|------------------------|-------------------------|--------------------------|---------------------|--------------------|--------------|------------------|-----------|--------|
| Case search             |                        |                         |                          |                     |                    |              |                  |           |        |
| Select from drop-       | down menu below to     | add cases to the propos | ed order/petition that v | were not identified | d by the system.   |              |                  |           |        |
| Court/Division <b>*</b> |                        |                         |                          |                     |                    |              |                  |           |        |
| Select                  |                        | ~                       |                          |                     |                    |              |                  |           |        |
|                         |                        |                         |                          |                     |                    |              |                  |           |        |
| Added cases             |                        |                         |                          |                     |                    |              |                  |           |        |
| Municipal cas           | ses                    |                         |                          |                     |                    |              |                  |           |        |
|                         | Case ID                | Defendant name          | Linked case ID           | Charges             | Arrest/Issued date | Disposition  | Disposition date | Attention |        |
| >                       | W-2020-000084-<br>1215 | AUBREY<br>MIDDLEBROKS   | MID-20-031265-001        | 2C:20-11B(2)        | 09/01/2020         | Dism - Other | 10/01/2020       |           | Remove |
|                         |                        |                         |                          |                     |                    |              |                  |           | •      |
| Add document            | ts                     |                         |                          |                     |                    |              |                  |           |        |
| +Add docume             | +Add documents         |                         |                          |                     |                    |              |                  |           |        |

- To manually add an out-of-state case or an in-state record that has not been successfully retrieved, select "Other (Out-Of-State)" or "Arrest only records/Older cases" from the drop-down menu as applicable.
- Enter the required data in the fields that display. To add the result to the petition/proposed order, click "**Add**." To remove it, click "**Remove**." Click "**Next**" to move on to the following screen.

| urt/Division \star                 |                 |                        |  |  |
|------------------------------------|-----------------|------------------------|--|--|
| Other (Out of State)               | ~               |                        |  |  |
| ate *                              |                 | Case ID \star          |  |  |
| CONNECTICUT                        | ~               | 12345                  |  |  |
| ditional information \star         |                 |                        |  |  |
| Defendant plead guilty to a charge | e of theft by c | deception in May 1999. |  |  |

#### CASE LIST SCREEN

- This screen displays the cases selected on the Retrieved Cases screen as well as any cases added on the Additional Cases screen.
- All cases listed are included in the Petition (PDF document).
- Only the cases selected via the check box are included in the Proposed Order.

| Petition     | > Retri        | eved Cases 🗲 Addi        | tional Cases 🗲 Cas         | e List > Verificatio    | n Proposed Order |                    |              |                  |           |                                          |
|--------------|----------------|--------------------------|----------------------------|-------------------------|------------------|--------------------|--------------|------------------|-----------|------------------------------------------|
| Case List    |                |                          |                            |                         |                  |                    |              |                  |           |                                          |
| All cases wi | ll be included | in the petition and only | selected cases will be inc | luded in the proposed o | order.           |                    |              |                  |           |                                          |
| Criminal     | cases          |                          |                            |                         |                  |                    |              |                  |           |                                          |
|              | <b>~</b>       | Case ID                  | Defendant name             | IND/ACC number          | Charges          | Arrest/Issued date | Disposition  | Disposition date | Attention |                                          |
| >            |                | MID-20-031265-001        | AUBREY<br>MIDDLEBROKS      |                         | 2C:30-3A         | 09/01/2020         | DISMISSED    | 10/01/2020       |           | <b>A</b>                                 |
| >            |                | MID-20-031266-001        | AUBREY<br>MIDDLEBROKS      |                         | 2C:30-3A         | 10/13/2020         | DISMISSED    | 10/14/2020       |           | <b>6</b> 10                              |
| Municipa     | al cases       |                          |                            |                         |                  |                    |              |                  |           |                                          |
|              | <b>~</b>       | Case ID                  | Defendant name             | Linked case ID          | Charges          | Arrest/Issued date | Disposition  | Disposition date | Attention |                                          |
| >            |                | W-2019-000005-<br>0702   | AUBREY<br>MIDDLEBROKS      |                         | 2C:29-9B(2)      | 10/01/2019         | Dism - Other | 10/01/2020       |           | ø                                        |
| >            | <b>~</b>       | W-2020-000084-<br>1215   | AUBREY<br>MIDDLEBROKS      | MID-20-031265-001       | 2C:20-11B(2)     | 09/01/2020         | Dism - Other | 10/01/2020       |           | an an an an an an an an an an an an an a |
| >            |                | W-2020-000085-<br>1215   | AUBREY<br>MIDDLEBROKS      | MID-20-031266-001       | 2C:30-3A         | 10/13/2020         | Dism - Other | 10/01/2020       |           | an an an an an an an an an an an an an a |
|              |                |                          |                            |                         |                  |                    |              |                  |           |                                          |
| Add docu     | ments          |                          |                            |                         |                  |                    |              |                  |           |                                          |
| +Add doo     | uments         |                          |                            |                         |                  |                    |              |                  |           |                                          |
|              |                |                          |                            |                         |                  |                    | Back         | Cancel           | Save      | Next                                     |

- The petition PDF will display all cases that were identified and added.
- For clean slate expungements, the case list screen will pre-select all cases.
- For regular expungements, cases will not be selected on the case list screen and you will have to select the cases that you wish to include on the proposed order.
- Review this screen carefully to be sure the case list is complete and accurate. Only selected cases will display on the Proposed Order.
- If any cases are missing an arrest date, you must click the pencil icon to add it. If an arrest date is not available, use the complaint issue date. Then, click "**Next**."

| Petition       | > Retri         | ieved Cases 🗲 Addir        | itional Cases ≯ Cas       | e List > Verificatio     | n Proposed Orde | đ                  |              |                  |           |          |  |
|----------------|-----------------|----------------------------|---------------------------|--------------------------|-----------------|--------------------|--------------|------------------|-----------|----------|--|
| Case List      |                 |                            |                           |                          |                 |                    |              |                  |           |          |  |
| All cases wi   | ill be included | d in the petition and only | selected cases will be in | cluded in the proposed c | order.          |                    |              |                  |           |          |  |
| Criminal cases |                 |                            |                           |                          |                 |                    |              |                  |           |          |  |
|                | ✓               | Case ID                    | Defendant name            | IND/ACC number           | Charges         | Arrest/Issued date | Disposition  | Disposition date | Attention |          |  |
| >              |                 | MID-20-031265-001          | AUBREY<br>MIDDLEBROKS     |                          | 2C:30-3A        | 09/01/2020         | DISMISSED    | 10/01/2020       |           | 1        |  |
| >              |                 | MID-20-031266-001          | AUBREY<br>MIDDLEBROKS     |                          | 2C:30-3A        | 10/13/2020         | DISMISSED    | 10/14/2020       |           | ø        |  |
| Municipa       | /unicipal cases |                            |                           |                          |                 |                    |              |                  |           |          |  |
|                | ✓               | Case ID                    | Defendant name            | Linked case ID           | Charges         | Arrest/Issued date | Disposition  | Disposition date | Attention |          |  |
| >              |                 | W-2019-000005-<br>0702     | AUBREY<br>MIDDLEBROKS     |                          | 2C:29-9B(2)     | 10/01/2019         | Dism - Other | 10/01/2020       |           | ø        |  |
| >              | <b>V</b>        | W-2020-000084-<br>1215     | AUBREY<br>MIDDLEBROKS     | MID-20-031265-001        | 2C:20-11B(2)    | 09/01/2020         | Dism - Other | 10/01/2020       |           | <b>A</b> |  |
| >              |                 | W-2020-000085-<br>1215     | AUBREY<br>MIDDLEBROKS     | MID-20-031266-001        | 2C:30-3A        | 10/13/2020         | Dism - Other | 10/01/2020       |           | ø        |  |
|                |                 |                            |                           |                          |                 |                    |              |                  |           |          |  |
| Add docu       | ments           |                            |                           |                          |                 |                    |              |                  |           |          |  |
| +Add doc       | uments          |                            |                           |                          |                 |                    |              |                  |           |          |  |
|                |                 |                            |                           |                          |                 |                    | Back         | Cancel           | Save      | Next     |  |

#### VERIFICATION SCREEN

- This screen enables the user to certify and verify statements and provide supplemental information for some of the selected statements. The first statements in the Certification and Verification sections are mandatory.
- The language on the screen will be different based on the filer.
- Certification that you have provided truthful information.
- Verification that there are no disorderly persons, petty disorderly person, indictable charges or juvenile delinquency matters currently pending against you.
- You may check off additional optional statements regarding:
  - Previously granted sealing/expungement/relief in any state or federal court.
  - Legal name change.
  - More than three years but less than five years having elapsed since last conviction/incarceration/etc.
  - Inclusion of a third or fourth degree controlled dangerous substance crime in the expungement.

| Petition > Retrieved Cases > Additional Cases > Case List > Verification > Proposed Order                                                                                                    |
|----------------------------------------------------------------------------------------------------|
| Verifications 🚯                                                                                                    |
| Certification:                                                                                                    |
| Verifications:                                                                                                    |
| There are no disorderly persons, petty disorderly person, indictable charges or juvenile delinquency matters pending against me at this time. *                                                                                                    |
| I am seeking expungement of a conviction on a criminal case or an adjudication of delinquency on a juvenile case pursuant to N.J.S.A. 2C:52-2, and has never been granted an expungement, sealing or similar relief regarding a criminal conviction, by any state or federal court.                                                                                                    |
| I have legally changed my name. I have explained the details of my name change(s) below, included my previous legal name(s), and the date of the court order for the name change(s).                                                                                                    |
| The petitioner is seeking an expungement pursuant to N.J.S.A. 2C:52-2(a)(2) (after four years), or pursuant to N.J.S.A. 2C:52-3(b)(2) (after three years), but less than five years have passed since the most recent conviction.payment of court ordered financial assessment, satisfactory completion of probation or parole, or release from incarceration, whichever is later, and has not otherwise been convicted of a crime, disorderly persons offense, or petty disorderly persons offense since the most recent conviction. The compelling circumstances for the Court to grant this expungement are as follows: |
| The petitioner is seeking an expungement pursuant to N.J.S.A. 2C:52-2(c)(3) of a third or fourth degree controlled dangerous substance crime. The compelling circumstances for the Court to grant this expungement are as follows:                                                                                                    |

Click Next to move on to the "Proposed Order" screen which facilitates the following:

#### PROPOSED ORDER SCREEN

- Identifies parties who must be notified that the petition/proposed order has been filed. To add additional parties, click Other applicable party(ies) drop down or click +Add party.
- If a neighboring police department assisted in your arrest, you must select them to be served with the petition.
- If you were sentenced to state prison, you must select the DOC to be served with the petition
- If you are filing on a Family Division case (FJ adjudication of juvenile delinquency or FO violation of a restraining order), you must select the appropriate police department and municipal court where the arrest occurred. The system may not do it automatically.
- Allows you to enter details regarding outstanding financial obligations to the court at the time of filing.

| Petition > Retrieved Cases > Addition                                                                           | al Cases > Case List > Verification > Pro           | oposed Order                                           |                                            |  |  |  |  |
|----------------------------------------------------------------------------------------------------|-----------------------------------------------------|--------------------------------------------------------|--------------------------------------------|--|--|--|--|
|                                                                                                    |                                                     | <u></u>                                                |                                            |  |  |  |  |
| Proposed Order                                                                                                  |                                                     |                                                        |                                            |  |  |  |  |
| Filing date                                                                                                    |                                                     |                                                        |                                            |  |  |  |  |
| 11/13/2020                                                                                                    |                                                     |                                                        |                                            |  |  |  |  |
| 1997 - 1997 - 1997 - 1997 - 1997 - 1997 - 1997 - 1997 - 1997 - 1997 - 1997 - 1997 - 1997 - 1997 - 1997 - 1997 - |                                                     |                                                        |                                            |  |  |  |  |
| Notified parties 🕕                                                                                              |                                                     |                                                        |                                            |  |  |  |  |
| The Attorney General of New Jersey                                                                              |                                                     |                                                        |                                            |  |  |  |  |
| The Superintendent of the New Jersey State P                                                                    | olice, Expungement Unit                             |                                                        |                                            |  |  |  |  |
| The Prosecutor of county(ies)                                                                                   | Deputy Clerk of the Superior Court of NJ - Criminal | Deputy Clerk of the Superior Court of NJ - Family      | The Administrator(s) of Municipal Court(s) |  |  |  |  |
| Essex, Middlesex                                                                                                | Division                                            | Division                                               | North Brunswick Court, Bloomfield Twp      |  |  |  |  |
|                                                                                                    | Middlesex                                           |                                                        | Municipal Court                            |  |  |  |  |
| Chief(s) of the police department(s)                                                                            | The county(ies) of Probation Division(s)            | County Identification Bureau(s) (Sheriff's Department) | The Warden of the jail/prison              |  |  |  |  |
| North Brunswick Police Dept, Bloomfield<br>Police Dept                                                          |                                                     | Essex, Middlesex                                       | ·                                          |  |  |  |  |
| Other applicable party(ies)                                                                                     |                                                     |                                                        |                                            |  |  |  |  |
| Select                                                                                                    |                                                     | ~                                                      |                                            |  |  |  |  |
| +Add party                                                                                                    |                                                     |                                                        |                                            |  |  |  |  |
| Financial obligations/Restitution Details                                                                       |                                                     |                                                        |                                            |  |  |  |  |
| List of cases and amount to be entered into "                                                                   | reasurer, State of New Jersey"                      |                                                        |                                            |  |  |  |  |
| Case ID * Amount *                                                                                              |                                                     |                                                        |                                            |  |  |  |  |
| W-2014-000002-0910 \$2,000.00                                                                                   |                                                     |                                                        |                                            |  |  |  |  |
| +Add case                                                                                                    |                                                     |                                                        |                                            |  |  |  |  |
|                                                                                                    |                                                     |                                                        |                                            |  |  |  |  |
|                                                                                                    |                                                     |                                                        |                                            |  |  |  |  |

- Click **Preview Proposed Order** button to open a draft version of the proposed order. The selected cases from the Case List screen will be displayed on the PDF.
- Click the **Preview Petition** button to open a draft version of the petition PDF.
- Click the **Submit** button to submit the petition/proposed order for Prosecutor Review.

## Proposed Order Screen.

| Proposed Order                                                                                                    |                                                                              |                                                               |                                                                                                    |
|----------------------------------------------------------------------------------------------------|------------------------------------------------------------------------------|---------------------------------------------------------------|----------------------------------------------------------------------------------------------------|
| Filing date<br>11/13/2020                                                                                                    |                                                                              |                                                               |                                                                                                    |
| Notified parties <b>1</b><br>The Attorney General of New Jersey                                                                                    |                                                                              |                                                               |                                                                                                    |
| The Superintendent of the New Jersey State Po                                                                                                    | lice, Expungement Unit                                                       |                                                               |                                                                                                    |
| The Prosecutor of county(ies)<br>Essex, Middlesex                                                                                                  | Deputy Clerk of the Superior Court of NJ - Criminal<br>Division<br>Middlesex | Deputy Clerk of the Superior Court of NJ - Family<br>Division | The Administrator(s) of Municipal Court(s)<br>North Brunswick Court, Bloomfield Twp<br>Municipal Court |
| Chief(s) of the police department(s)                                                                                                    | The county(ies) of Probation Division(s)                                     | County Identification Bureau(s) (Sheriff's Department)        | The Warden of the jail/prison                                                                          |
| North Brunswick Police Dept, Bloomfield<br>Police Dept                                                                                             |                                                                              | Essex, Middlesex                                              |                                                                                                    |
| Other applicable party(ies)                                                                                                    |                                                                              |                                                               |                                                                                                    |
| Select                                                                                                    |                                                                              | ~                                                             |                                                                                                    |
| +Add party                                                                                                    |                                                                              |                                                               |                                                                                                    |
| Financial obligations/Restitution Details List of cases and amount to be entered into "Trease ID * Amount * W-2014-000002-0910 \$2,000.00 Add case | reasurer, State of New Jersey"                                               |                                                               |                                                                                                    |
| Add documents                                                                                                    |                                                                              |                                                               |                                                                                                    |
| Document name *                                                                                                    | Filed date *                                                                 | Document type *                                               | Document description                                                                                   |
| × Expungement Upload 1.pdf                                                                                                    | 11/12/2020                                                                   | Other                                                         | Doc 1                                                                                                  |
| × Expungement Upload 2.pdf                                                                                                    | 11/12/2020                                                                   | Other                                                         | Doc 2                                                                                                  |
| × Expungement Upload 3.pdf                                                                                                    | 11/12/2020                                                                   | Other                                                         | Doc 3                                                                                                  |
| × Expungement Upload 4.pdf                                                                                                    | 11/12/2020                                                                   | Other                                                         | Doc 4                                                                                                  |
| × Expungement Upload 5.pdf                                                                                                    | 11/12/2020                                                                   | Other                                                         | Doc 5                                                                                                  |
| +Add documents                                                                                                    |                                                                              |                                                               |                                                                                                    |
|                                                                                                    | Back                                                                         | Cancel Save Preview Propos                                    | ed Order Preview Petition Submit                                                                       |

#### PROPOSED ORDER PDF

- A draft of the Proposed Order PDF that will be generated when you submit the petition/proposed order will open when the Preview Proposed Order button is clicked.
- Review the PDF to be certain all necessary information is included.

| AUBREY MIDDLEBROKS                                                                                                    |                                                                                                    | (W-2020-000084-1215, MID-20-031265-001) North Brunswick Twp/Middlesex County,                                                                                                    |
|----------------------------------------------------------------------------------------------------|----------------------------------------------------------------------------------------------------|----------------------------------------------------------------------------------------------------|
| 871 MAIN STREET<br>HOBOKEN, NJ 07030<br>PHONE: (908) 337-5536                                                                                |                                                                                                    | (3) 10/13/2020 arrest/custody on the charge of violating N.J.S.A. 2C:30-3A SPECULATE/WAGER<br>OFFICIAL ACTIO - DEGREE 3, 2C:20-11B(2) SHOPLIFTING-CONCEAL MERCHANDIS -<br>DEGREE D (W-2020-000085-1215, MID-20-031266-001) North Brunswick Twp/Middlesex County.                                                                                                    |
| IN THE MATTER OF<br>THE EXPUNGEMENT OF<br>THE CRIMINAL/JUVENILE RECORDS OF<br>AUBREY MIDDLEBROKS                                             | SUPERIOR COURT OF NEW JERSEY<br>LAW DIVISION - CRIMINAL PART<br>MIDDLESEX COUNTY<br>Expungement Docket #:<br>Civil Action | and remove all records concerning the subsequent criminal and/or juvenile proceedings regarding such<br>charge(s), including any conviction(s), adjudication(s) of delinquency or disposition(s), if applicable, and place such<br>information in the control of a person within the office designated to retain control over expunged records.<br>IT IS FURTHER ORDERED THAT IF MONIES ARE STILL OWED AT THE TIME THIS<br>EXPUNGEMENT IS ORDERED |
|                                                                                                    | CLEAN SLATE EXPUNGEMENT<br>PURSUANT TO N.J.S.A. 2C:52-5.3.                                                                | A civil judgment is to be entered in the Judiciary's automated system in the name of "Treasurer, State of<br>New Jersey" in the following:                                                                                                    |
| THIS MATTER having been brought before the<br>Aubs Mids, Abby M-brocks born June 07, 1968, SB                                                | Court on behalf of AUBREY MIDDLEBROKS A.K.A.<br>I* number 240481D, and                                                    | Indictment/accusation/summons/warrant/complaint/FJ or FO docket number<br>W-2014-000002-0910 in the amount of \$2,000.00                                                                                                    |
| HAVING FOUND that the requirements for Exp<br>satisfied;                                                                                     | pungement under NJ.S.A. 2C:32-1, et seq., have been                                                                       | IT IS FURTHER ORDERED that any of the above officers or agencies which sent fingerprints and/or any<br>records of the above arrest/conviction/adpudication/disposition and proceedings to the Federal Bureau of<br>Investigation or any other office or agency shall notify same of this Order and that the agencies designated to                                                                                                    |
| IT IS ORDERED this day of                                                                                                    | , that:                                                                                                    | retain such records take sufficient precautions to insure that such records and information are not released.                                                                                                    |
| The Nucley Orlean of New Jersey,<br>The Superintendent of the New Jersey State Po<br>The Prosecutors of the following counties:<br>Middlesex | olice, Expungement Unit,                                                                                                  | IT IS FURTHER ORDERED that any records, or the information therein, thall not be released except as<br>provided under the provision of NJ.S.A. 2C:52-1, <i>at mg</i> , and that the persons designated to zetain control over<br>expanged records take sufficient precautions to insture that such records and information are not released.                                                                                                    |
| Essex<br>The Deputy Cleck of Superior Court-Criminal<br>Middlesex<br>The Administrators of the following Municipal                           | Divisions in the following counties:<br>I Courts:                                                                         | IT IS FURTHER ORDERED that in response to requests for information or records, the court office or<br>law enforcement agency shall reply with respect to the arrest/conviction/adjudication/disposition, which is the<br>subject of this Order that there is no record.                                                                                                    |
| Bloomfield Twp Municipal Court<br>North Brunswick Court<br>The County Identification Bureau (Sheriff's De<br>Middlesex<br>Evere              | epartment):                                                                                                    | IT IS FURTHER ORDERED that the arrest/conviction/adjudication/disposition, which is the subject of<br>this Order, shall be deemed not to have occurred, and the Petitioner may answer accordingly any questions relating<br>to this operation of the DISA 2005/27                                                                                                    |
| The Chiefs of the following Police Departmen<br>Bloomfield Police Dept<br>North Brunswick Police Dept                                        | ts:                                                                                                    | IT IS FURTHER ORDERED that this Order does not exprange the records contained in the Controlled<br>Dangerous Substances Registry (C.26-2G-17 <i>et eng</i> ) or the registry created by the Administrative Office of the                                                                                                    |
| remove from their records all information relating                                                                                           | to petitioner, for the following:                                                                                         | Courts pressuant to N.J.S.A. 2C:43-21.                                                                                                    |
| <ol> <li>10/01/2019 arrest/custody on the charge of via<br/>DOMESTIC VI - DEGREE D (W-2019-0000</li> </ol>                                   | olating N.J.S.A. 2C:29-9B(2) CONTEMPT - VIOLATE<br>005-0702) Bloomfield Twp/Essex County;                                 |                                                                                                    |
| (2) 09/01/2020 arrest/custody on the charge of vio<br>MERCHANDIS - DEGREE D. 2C:30-3A SP                                                     | olating N.J.S.A. 2C:20-11B(2) SHOPLIFTING-CONCEAL<br>ECULATE/WAGER OFFICIAL ACTIO - DEGREE 3                              |                                                                                                    |
| *State Bureau of Identification (SBI)                                                                                                    | Page: 1 of 2                                                                                                    | Page: 2 of 2                                                                                                    |
|                                                                                                    |                                                                                                    |                                                                                                    |

#### PETITION PDF

- A draft of the Petition PDF that will be generated when you submit the petition/proposed order will open when you click on the Preview Petition button.
- Review the PDF to be certain all necessary information is included.

| AUBREY MIDDLEBROKS                                            |                                                               | PETITION                                                                 |
|---------------------------------------------------------------|---------------------------------------------------------------|--------------------------------------------------------------------------|
| 871 MAIN STREET<br>HOBOKEN, NJ 07030<br>PHONE: (908) 337-5536 |                                                               | FEITION                                                                  |
| IN THE MATTER OF                                              | SUPERIOR COURT OF NEW IERSEY                                  | AUBREY MIDDLEBROKS, certifies:                                           |
| THE EXPUNGEMENT OF<br>THE CRIMINAL/JUVENILE RECORDS OF        | LAW DIVISION - CRIMINAL PART<br>MIDDLESEX COUNTY              | (1) I am the petitioner in this matter                                   |
| AUBREY MIDDLEBROKS                                            | Expungement Docket #:                                         | statements made by me are will                                           |
|                                                               | Civil Action                                                  |                                                                          |
|                                                               | PETITION FOR EXPUNGEMENT                                      | (2) There are no disorderly persons,<br>pending against me at this time. |
| The petitioner, AUBREY MIDDLEBROKS A.                         | K.A. Aubs Mids, Abby M-brocks born June 07, 1968,             |                                                                          |
| SBI* number 240481D, residing at 871 Main Street,             | Hoboken, NJ 07030 is seeking an expungement.                  | Date: 11/13/2020                                                         |
| (1) Petitioner was arrested/taken into custody on             | 10/01/2019 in violation of N.J.S.A. 2C:29-9B(2)               |                                                                          |
| CONTEMPT - VIOLATE DOMESTIC VI                                | DEGREE D (W-2019-000005-0702) Bloomfield                      |                                                                          |
| Twp/Essex County;                                             |                                                               |                                                                          |
| (2) Petitioner was arrested/taken into custody on             | 09/01/2020 in violation of N.J.S.A. 2C:20-11B(2)              |                                                                          |
| SHOPLIFTING-CONCEAL MERCHAND                                  | IS - DEGREE D, 2C:30-3A SPECULATE/WAGER                       |                                                                          |
| OFFICIAL ACTIO - DEGREE 3 (W-2020-0                           | 000084-1215, MID-20-031265-001) North Brunswick               |                                                                          |
| Twp/Middlesex County which was Dism - O                       | ther on 10/01/2020;                                           |                                                                          |
| (3) Petitioner was arrested/taken into custody on             | 10/13/2020 in violation of N.J.S.A. 2C:30-3A                  |                                                                          |
| SPECULATE/WAGER OFFICIAL ACTIO                                | - DEGREE 3, 2C:20-11B(2) SHOPLIFTING-CONCEAL                  |                                                                          |
| MERCHANDIS - DEGREE D (W-2020-000                             | 0085-1215, MID-20-031266-001) North Brunswick                 |                                                                          |
| Twp/Middlesex County.                                         |                                                               |                                                                          |
| Patitionar requests that this Court grant an Evolution        | nement Order as authorized by NISA 20-52-1 at sen             |                                                                          |
| directing the Clerk of the Court and all relevant crimin      | al /awenile justice and law enforcement services of the State |                                                                          |
| of New Jersey to expunse from their records all evider        | nce of the arrest/conviction/disposition (police record of    |                                                                          |
| being taken into custody as a juvenile/adjudication of        | delinguency/disposition) and all proceedings in this matter,  |                                                                          |
| and further directing any New Jersey law enforcement          | agency which sent records of the adult arrest/nuvenile        |                                                                          |
| custody and proceedings to the Federal Bureau of Invi         | estigation or any other law enforcement agency outside of     |                                                                          |
| New Jersey to inform the recipient and the agencies de        | esignated to retain control of expunged records to take       |                                                                          |
| sufficient precautions to ensure that such records and        | information are not released.                                 |                                                                          |
| Date: 11/13/2020                                              | Respectfully submitted,                                       |                                                                          |
|                                                               | /s/AUBREY<br>MIDDLEBROKS                                      |                                                                          |
| *State Buzeau of Identification (SBI)                         | Page: 1 of 2                                                  |                                                                          |

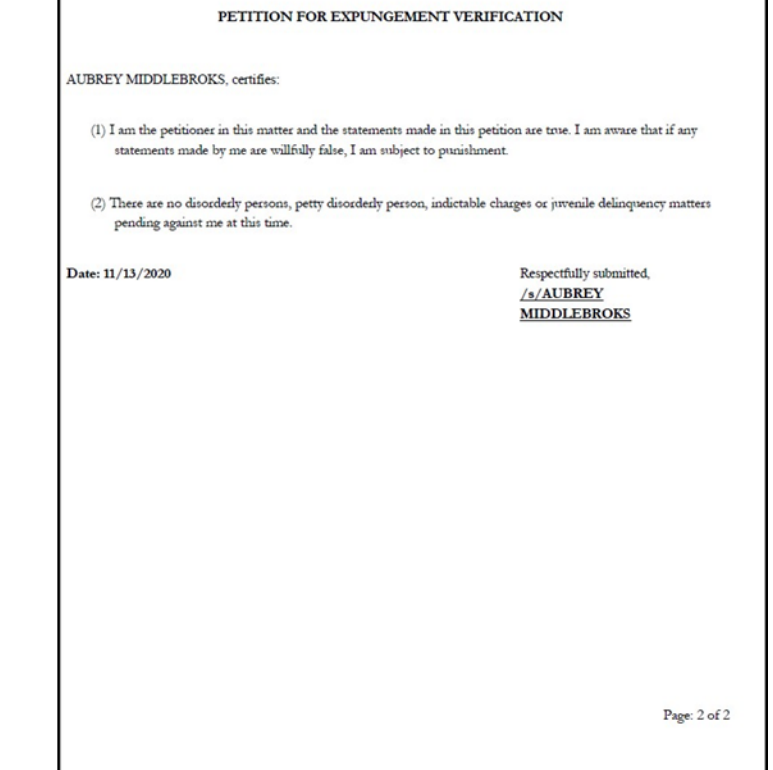

#### SUBMIT PETITION/PROPOSED ORDER

- Once you have reviewed the drafts of the Proposed Order and Petition, click "Submit."
- This will open a pop-up window to confirm or cancel your submission. If you choose to cancel, you will return to the petition/proposed order and may make any necessary changes.

| Confirmation                   |                         | ×              |
|--------------------------------|-------------------------|----------------|
| You are about to submit the ex | pungement petition for: |                |
| Defendant                      | SBI No.                 |                |
| AUBREY MIDDLEBROKS             | 240481D                 |                |
|                                |                         |                |
|                                |                         | Cancel Confirm |

- Upon confirmation and submission, the system will display a success message at the top of the screen indicating the petition/proposed order was successfully submitted.
- The system will also generate a unique expungement case number.
- You will receive an email notification after the petition is submitted, when the prosecutor submits response, when the order is finalized, or when the expungement case is withdrawn. An electronic copy of each notification is saved to the expungement case jacket.

| Expungement Portal |                                                                                                   |       |  |
|--------------------|---------------------------------------------------------------------------------------------------|-------|--|
|                    | Expungement petition XP-MID-20-000045 submitted successfully.                                     | ×     |  |
|                    | Expungement petition XP-MID-20-000045 submitted successfully to the county prosecutor for review. |       |  |
|                    |                                                                                                   | Close |  |

## **EXPUNGEMENT NOTIFICATIONS**

When the petition/proposed order is submitted, notified parties will open and review the petition. These parties (listed below) and other agencies will also be notified when the final order is granted.

- Attorney General
- Superintendent of State Police, Expungement Unit
- County Prosecutor
- · Administrator of the municipal court
- Chief of Police or other head of the police department
- Warden or Superintendent of County Jail
- County Probation Division
- Division of Criminal Justice, Records Identification Unit

## IN PROGRESS WORKBASKET

• After the petition/proposed order is submitted, return to the Expungement Home Page and select 'In Progress Expungements" tile.

| New Jersey Courts |                                  |  |  |  |  |  |
|-------------------|----------------------------------|--|--|--|--|--|
| A Home            | A Home                           |  |  |  |  |  |
|                   | Expungement Home Page            |  |  |  |  |  |
|                   | In Progress Initiate Expungement |  |  |  |  |  |
|                   | Expungements                     |  |  |  |  |  |
|                   | <b>A A</b>                       |  |  |  |  |  |
|                   |                                  |  |  |  |  |  |
|                   |                                  |  |  |  |  |  |
|                   |                                  |  |  |  |  |  |

- The following columns are displayed:
  - Expungement number: the system-generated case number when you submitted the petition/proposed order.
  - Defendant: name in the format of First name, Middle initial, Last name.
  - SBI: Unique identifier assigned by the State Police.
  - Filing date: Date when the petition/proposed order was filed and submitted.
  - Expungement Type: Marijuana, Regular, or Clean Slate
  - Status: indicates the status as it moves through the stages of the process –
  - New, Pending Prosecutor Review, Awaiting Judicial Decision, Order Denied, Order Granted, Expunged.
  - Decision Date: identifies the date the final order is granted or denied.
  - Attention: identifies if the Prosecutor has submitted an objection response.

#### WORKBASKET ACTION MENU

- The submitted petition/proposed order will be in "Pending Prosecutor Review." The "Open" button will no longer be accessible, but you may still use the Action menu to:
  - upload relevant documents
  - view the case jacket
  - withdraw the petition/proposed order if necessary

| In Progress Expungement | nts                         |                    |                       |         |                 |                  |                          |       |               |           |          |                      |
|-------------------------|-----------------------------|--------------------|-----------------------|---------|-----------------|------------------|--------------------------|-------|---------------|-----------|----------|----------------------|
|                         | C <sup>d</sup> Re<br>3 reco | efresh 🛔           |                       |         |                 |                  |                          |       |               |           |          |                      |
|                         |                             | Expungement number | Defendant             | SBI     | Filing date 🛛 🚽 | Expungement type | Status 🖨                 | •     | Decision date | Attention |          |                      |
|                         | >                           | XP-MID-20-000045   | AUBREY<br>MIDDLEBROKS | 240481D | 11/13/2020      | Clean Slate      | Pending<br>Prosecutor Re | eview |               |           | ÷        |                      |
|                         |                             |                    |                       |         |                 |                  |                          |       |               |           | View Exp | ungement Case Jacket |
|                         |                             |                    |                       |         |                 |                  |                          |       |               |           | Upload [ | Documents            |
|                         |                             |                    |                       |         |                 |                  |                          |       |               |           | Withdra  | v Petition           |

#### ADD/UPLOAD DOCUMENT

- To add or upload a document while an expungement is "In Progress", select upload document and a window will pop up
- Only documents in a PDF format can be uploaded
- Click "Select file(s)" to browse and find the file or drag and drop the file into the middle section with the paper clip
- This function can be used to upload a Petitioner Response Letter in response to a Prosecutor Objection
- Enter the filed date and document type from the available list of options and click the save button
- When document type "other" is selected, a description of the document is required

| Up    | load document             |                         |                                                                                                    | ×                    |
|-------|---------------------------|-------------------------|----------------------------------------------------------------------------------------------------|----------------------|
| -     |                           |                         | Drag and drop files here<br>or<br>Select file(s)                                                                                                    |                      |
| - 1   | Document name *           | Filed date <del>*</del> | Document type *                                                                                                    | Document description |
| ×     | Expungement<br>Sample.pdf | 11/16/2020              | Select.                                                                                                    |                      |
| JONAH | 1 D BRUCE 810033C         | 11/12/2020              | Complaint<br>Judgment of Conviction<br>Judgment of Dismissal<br>Order<br>Petitioner Response Letter<br>Pre Sentencing Investigatio<br>Prosecutor Response Lette<br>Revised Proposed Order<br>Other | Cancel Save          |

## **TECHNICAL ASSISTANCE**

If you require technical assistance with the Expungement Portal, please contact the Help Desk:

#### Judiciary Help Desk: 609-421-6100

#### After Hours: 1-800-343-7002